## Fritidspas på Fritidsliv.koege.dk

Fritidspas er nu blevet en digital løsning, og dermed en del af Fritidsliv.koege.dk

Det vil sige, at I fremover kan se alle de fritidspas på de børn, der har ønsket at deltage i aktiviteter i jeres forening samlet ét sted. Fritidspassene kan også fremadrettet kun afregnes via Fritidsliv.koege.dk

## Sådan ser I hvilke fritidspas I har:

Når I logger ind på Fritidsliv.koege.dk, klikker I på Min forening, Søg tilskud og derefter Fritidspas.

|  | Fritidsliv Køge Kommune                                                                                                    |         |              |                   |        | Velkommen Lakridspiben |  |
|--|----------------------------------------------------------------------------------------------------|---------|--------------|-------------------|--------|------------------------|--|
|  |                                                                                                    |         |              |                   |        | Logout                 |  |
|  | BOOK LOKALE / UDENDØRSAREALER                                                                                                    | TILSKUD | MIN FORENING | FORENINGSOVERSIGT | PULJER | RETNINGSLINJER         |  |
|  | Fritidspas                                                                                                    |         |              |                   |        |                        |  |
|  | Her på siden kan I se en oversigt over hvilke fritidspas der er tildelt jeres forening og på hvilke børn.<br>Det er også her der sendes anmodes om refusion for fritidspas. |         |              |                   |        |                        |  |
|  | Indsend afregning                                                                                                    |         |              |                   |        |                        |  |
|  | Fritidspas<br>(Kristine (241108)                                                                                                    |         |              |                   |        |                        |  |
|  | Vis fritidspas                                                                                                    |         |              |                   |        |                        |  |
|  | Historik                                                                                                    |         |              |                   |        |                        |  |
|  | Vis 10 Vis                                                                                                    |         |              |                   |        | Søg:                   |  |
|  | Anmodet - Paskode Navn Aktivitet Kontingent Status Sæsonstart Godkendt Afregnet Afvist Kommentar                                                                            |         |              |                   |        |                        |  |
|  | Viser 0 til 0 af 0 linjer                                                                                                    |         | 5 5-1-1-1    |                   |        | Forrige Næste          |  |

I drop-down menuen kan I se de fritidspas, der er tildelt jeres forening. I får også en mail på foreningens hovedmail når I modtager et nyt fritidspas.

## Afregning af fritidspas:

Når I skal afregne fritidspassene vælges det barn I ønsker at afregne for i drop-down menuen. Klik herefter på Vis Fritidspas. Så foldes oplysningerne tilknyttet barnets fritidspas ud.

| Fritidspas                                                                                                |           |  |  |  |
|----------------------------------------------------------------------------------------------------|-----------|--|--|--|
| Her på siden kan I se en oversigt over hvilke fritidspas der er tildelt jeres forening og på hvilke børn. |           |  |  |  |
| Det er også her der sendes anmodes om refusion for fritidspas.                                            |           |  |  |  |
| Indsend afregning                                                                                         |           |  |  |  |
| Fritidspas<br>(Kristine (241108)                                                                          |           |  |  |  |
| Vis fritidspas                                                                                            |           |  |  |  |
| Navn Kristine                                                                                             |           |  |  |  |
| Kontingentbeløb                                                                                           | Aktivitet |  |  |  |
| Evt. Bemærkning                                                                                           | Startdato |  |  |  |
| Send kvittering til                                                                                       |           |  |  |  |
| Afsend afregning                                                                                          |           |  |  |  |

For at indsende afregning skal I udfylde:

1. Her skal indtastes det kontingentbeløb, der er tilknyttet det enkelte barns aktivitet. Husk at et fritidspas højst dækker et kontingent på 2.500 kr.

- Vælg hvilken aktivitet fritidspasset er brugt til. Hvis der vælges anden aktivitet skal feltet til bemærkning udfyldes med aktivitet. Listen over aktiviteter skulle gerne være ret fyldestgørende, men hvis I mangler nogle aktiviteter, så send besked til <u>kulturogidraet@koege.dk</u> så opretter vi dem.
- 3. Udfyld startdato. Her angives f.eks. 15-08-2024
- 4. Send kvittering til udfyldes kun hvis der ønskes kvittering sendt til en ekstra modtager udover foreningens primære mailadresse.
- 5. Klik på indsend afregning.

Herefter kommer afregningen indtil Kultur og Idræt som sørger for at pengene bliver udbetalt til jer.

## Oversigt over afregnede fritidspas:

Nederst på siden findes en oversigt over de fritidspas der er sendt til afregning. Her kan I følge med i status for det enkelte pas.